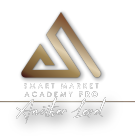

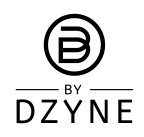

#### **Important points:**

- 1. For an <u>existing</u> member, Brand Ambassador (BA) or Preferred Customer (PC), SMA PRO can be accessed as long as you have 20% TVC and have purchased SMA Basic at least once.
- If you are a <u>new subscriber</u> and have never purchased SMA before, you can get SMA PRO through the new PRO 20% Kit (\$1,069/535BV), Master PRO 20% Kit (\$5,069/2535BV, <u>not available in USA and Ecuador</u>), or the SMA PRO Annual (\$3,069/1400BV) enrollment product available in ByDzyne Enrollment and the Shop Page.

### With the PRO 20% Kit, you get to sample a variety of products!

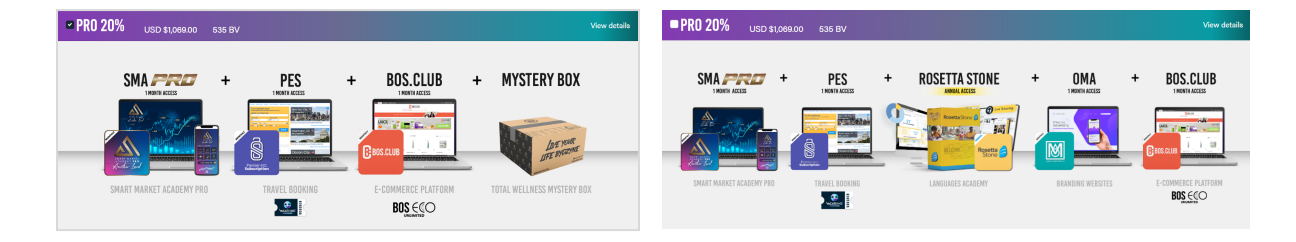

Example kits (USA & Global)

3. SMA Basic and SMA PRO are two separate products with different features. Therefore when you purchase SMA PRO, you must remember to ACTIVATE the product to begin using it. Login to your Back Office. Go to My Products > Smart Market Academy. Click the ACTIVATE button. Details on how to activate your product are given below.

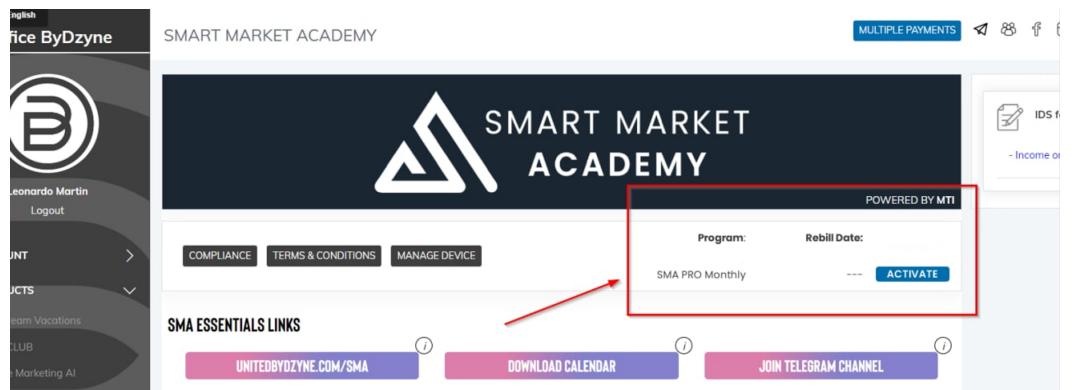

4. Subcribers who have purchased an SMA PRO Autoship/Rebill MUST cancel their current SMA BASIC rebill in the Autoship section of their Back Office.

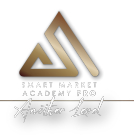

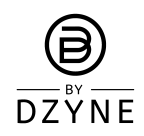

- 1) New SMA subscribers
- a) JOIN PAGE/ENROLLMENT (If not yet enrolled in ByDzyne)
- 1. Go to ByDzyne.com. Choose your preferred language and your country in the top left corner. Then click JOIN.
- 2. Enter your membership type and the Username of the person who referred you (sponsor).

| United States - English                                                                                                    |                         |                                                     |                   |                    | Sign In     | Support ₽   | Your Cart 뉟(0) |  |  |
|----------------------------------------------------------------------------------------------------|-------------------------|-----------------------------------------------------|-------------------|--------------------|-------------|-------------|----------------|--|--|
| <b>a</b>                                                                                                    | OUR BRAND               | BD CARES                                            | BOS.CLUB          | PRODUCTS           | SHOP        | OPPORTUNITY | JOIN           |  |  |
| *                                                                                                    | * 3 STAR DIRECTOR PROMO | ** RANK UP FOR 2                                    | 023 ** JANUARY 1- | 5, 2023 ** Details |             | _           | >              |  |  |
|                                                                                                    |                         |                                                     |                   |                    |             |             |                |  |  |
|                                                                                                    |                         |                                                     |                   |                    |             |             |                |  |  |
| X                                                                                                    |                         |                                                     |                   | ()                 | R)          |             |                |  |  |
| $(\checkmark)$                                                                                                    |                         |                                                     |                   | 4                  | <u>ا</u> س  | VE          |                |  |  |
|                                                                                                    | -                       |                                                     |                   |                    |             | <b>%</b>    |                |  |  |
| Retail Cust                                                                                                    | omer                    | Preferred Customer                                  |                   |                    |             |             |                |  |  |
| <ul> <li>Order ByDzyne<sup>®</sup> product</li> </ul>                                                                                                    | s securely online       | Enjoy 30 percent off retail pricing on all products |                   |                    |             |             |                |  |  |
| <ul> <li>Set up recurring monthly</li> </ul>                                                                                                    | / orders                | <ul> <li>Set up recurring monthly orders</li> </ul> |                   |                    |             |             |                |  |  |
| <ul> <li>Free to create a retail customer in the second second secon</li></ul> | stomer account          | USD \$19.95 Annual access fee                       |                   |                    |             |             |                |  |  |
|                                                                                                    |                         |                                                     |                   |                    |             |             |                |  |  |
| Member Country and                                                                                                    | d Lanauaae              |                                                     |                   | Who introduce      | d vou to Bv | Dzvne®?     |                |  |  |
| Country                                                                                                    | 5 5                     |                                                     |                   | Enter sponsor use  | rname       | <u> </u>    |                |  |  |
| United States                                                                                                    | ~                       |                                                     |                   |                    |             |             |                |  |  |
| Language                                                                                                    |                         |                                                     |                   | L                  |             |             |                |  |  |
| English                                                                                                    | ~                       |                                                     |                   |                    |             |             |                |  |  |
|                                                                                                    |                         |                                                     |                   |                    |             |             |                |  |  |
|                                                                                                    |                         |                                                     |                   |                    |             | COL         | THROL          |  |  |

3. In the Enrollment page, select the PRO 20% Kit (\$1,069/535BV). As the kit gives you one month access to SMA PRO, you have the option to select the SMA PRO Renewal (\$259/120BV) to ensure you have uninterrupted monthly access to SMA PRO.

You can also choose the **Master PRO 20% Kit** (\$5,069/2535BV, <u>not available in USA and Ecuador</u>) for a one year access to SMA PRO.

| PRO 20%                                                                                                    | USD \$1,068.00 631                                                                                      | BV                                        |                                                                           |                                        | View                       | / deta |
|----------------------------------------------------------------------------------------------------|----------------------------------------------------------------------------------------------------|-------------------------------------------|---------------------------------------------------------------------------|----------------------------------------|----------------------------|--------|
| SM                                                                                                    |                                                                                                    | PES                                       | + B0                                                                      |                                        | + MYSTERY BOX              |        |
| SMART MA                                                                                                    | INCLUSION OF THE PROPERTY PRO                                                                           | TRAVEL BOOKING                            | E-COMMO<br>BO                                                             |                                        | TOTAL WELLNESS MYSTERY BOX |        |
| BASIC 10%                                                                                                    | USD \$309.00 18                                                                                         | 5 BV                                      |                                                                           |                                        | View                       | / deta |
|                                                                                                    | SMARE MARKS                                                                                             | A + Boss                                  | NMERCE PLATFORM                                                           | + MYSTER                               | Y BOX MINI                 |        |
|                                                                                                    |                                                                                                    |                                           | MISC. +                                                                   |                                        |                            |        |
| STEP 2: Set Your                                                                                                    | Recurring Order (opt                                                                                    | ional)                                    |                                                                           |                                        |                            |        |
| CHOOSE YOUR REI                                                                                                    | NEWAL (Optional)                                                                                        |                                           | _                                                                         | _                                      |                            |        |
| TRA                                                                                                    | INING                                                                                                   |                                           | TRAVEL                                                                    |                                        | TOTAL WELLINES             | S      |
| amA price - uso szse.co<br>intro saste - uso szse.co<br>omA (Branding Webaltes<br>Confirm Renew<br>Ves, I acinowiedge th | (120 BV) ()<br>(30 BV) ()<br>0 - UBO S128.00 (50 BV) ()<br>(al Order(s)<br>at I will have monthly recur | SMA PRO - U<br>SMA Basic -<br>OMA (Brandi | ISD \$259.00 (12<br>USD \$129.00 (0<br>USD \$129.00 (6<br>Ing Websites) - | 0 BV) ()<br>0 BV) ()<br>USD \$129.00 ( | (eo BV) ()                 |        |
| I do not want any Recun                                                                                                  | ring Orders.                                                                                            |                                           |                                                                           |                                        |                            |        |

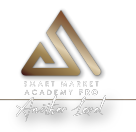

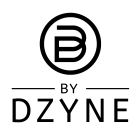

4. Enter your membership information, and payment information.

| as - English                                                                                           |                                                                                      |                                                                                                    |                          |                |                                                                                                    |                                                                                                    |  |
|----------------------------------------------------------------------------------------------------|--------------------------------------------------------------------------------------|----------------------------------------------------------------------------------------------------|--------------------------|----------------|----------------------------------------------------------------------------------------------------|----------------------------------------------------------------------------------------------------|--|
|                                                                                                    | OUR BRAND BD CARES                                                                   | BOS.CLUB                                                                                                   | PRODUCTS                 | SHOP           | OPPORTUNITY JOIN                                                                                                    |                                                                                                    |  |
|                                                                                                    | ** DIAMOND E                                                                         | DESTINATON CONTEST PERI                                                                                    | OD EXTENDED TO           | JANUARY 15, 20 | 023 ** Details                                                                                                    |                                                                                                    |  |
| Membershi                                                                                              | р                                                                                    |                                                                                                    | Shipping & Billing       |                |                                                                                                    |                                                                                                    |  |
| Preferred C<br>Username<br>Institute1050A<br>Emel<br>Institute1050g<br>ENROLLED IN<br>(Moethly - bill) | ustomer<br>nall.com<br>AUTOSHIP PROGRAM<br>ng starts on 02/10/2023)                  | Member Name<br>test test<br>Primary Phone<br>123450789<br>Primary Address<br>test<br>Schenectedy, NY 12345 |                          |                | Shipping Method<br>Standard Domestic Shipping<br>time of delivery 3-8 days)<br>Peymetr Method<br>VISA<br>Shipping Address<br>test<br>Schenectady, NY 12345                                                                                                    | w/ Tracking (Estimated                                                                                        |  |
| PHYSICAL PRO<br>that the physical                                                                      | DUCTS PURCHASE NOTICE: As this order<br>products in this order will be backdated and | contains the Total Wellnes<br>d shipped by January 16, 20                                                  | s Mystery Box, p<br>123. | lease note     | Sub Tobal                                                                                                    | PAY NOW                                                                                                    |  |
| Order Sum                                                                                              | Order Summary<br>Product                                                             |                                                                                                    |                          |                | Shipping & Handling<br>Tax Total                                                                                                    | USD \$40.69<br>USD \$6000                                                                                     |  |
|                                                                                                    |                                                                                      |                                                                                                    |                          |                | Total Member savi                                                                                                    |                                                                                                    |  |
| #407                                                                                                   | Pro 20%<br>Member: USD \$1,089.00                                                    |                                                                                                    |                          | 1              | Total                                                                                                    | USD \$1,129.64                                                                                                |  |
|                                                                                                    | Retail: USD \$1,793.60 Member Savings                                                | Retail: USD \$1,783.80 Member Savings USD \$724.80                                                         |                          |                | Payments Applied                                                                                                    |                                                                                                    |  |
|                                                                                                    | Yearly Access F                                                                      | ee USD \$19.95                                                                                             |                          |                | VISA ****1111                                                                                                    | USD \$1,129.84                                                                                                |  |
| Monthly Au                                                                                             | Monthly Autoship/Subscription Summary                                                |                                                                                                    |                          | Qty            | By placing an order with us, you agree to the terms of the<br>ByDzyne <sup>®</sup> Member Agreement, where you will be<br>immediately billed the total amount of your order. If our<br>product is not right for you please cell (307) each 920 r090 or<br>contact us via email at Support@ByDzyne.com                                                                                                    |                                                                                                    |  |
|                                                                                                    | SMA PRO                                                                              |                                                                                                    |                          | 1              | Tagree and soknowledge the Premier ECU Subscription     Terms & Conditions.                                                                                                    |                                                                                                    |  |
| 2272-                                                                                                  | Member: USD \$259.00 120.00 BV<br>Retail: USD \$370.00 Member Savings                | USD \$111.00                                                                                               |                          |                | <ul> <li>I agree and acknowledge to the Terma &amp; Conditions and SM</li> <li>PHYSICAL PRODUCTS PUP order contains the Total Wells that the physical products in the the physical products in the the physical physical physi</li></ul> | A Risk Disclaimers.<br>CHASE NOTICE: As this<br>less Mystery Box, please note<br>this order will be backdated |  |
|                                                                                                    |                                                                                      |                                                                                                    |                          |                | GO BACK                                                                                                    | PAY NOW                                                                                                    |  |

- 5. Continue to checkout to complete your enrollment.
  - 6. Log in to your ByDzyne account with the Username & Password you entered during enrollment to complete setup of SMA PRO.
  - 7. Answer the Security Question.
  - 8. Once logged in, verify your email (make sure it is a valid and current email address to access to your account and your products).
  - 9. Now to access SMA PRO.
    - a. In your Back Office, go to My Products > Smart Market Academy. Please note that only after payment verification the ACTIVATE button will be visible beside your chosen product.
    - b. Complete the SMA Compliance Core Principles (SMA CCP). Read and acknowledge the CCP with your initials and complete watching all the risk management videos.
    - c. After completion of the SMA CCP, go to My Products > Smart Market Academy page and click the ACTIVATE Button to get access to SMA PRO.

| ByDzyne                  | SMART MARKET ACADEMY                        | MULTIPLE PAYMENTS                                 |
|--------------------------|---------------------------------------------|---------------------------------------------------|
|                          |                                             | RT MARKET                                         |
| <b>do Martin</b><br>gout | <b>`</b> •                                  | POWERED BY MTI                                    |
| >                        | COMPLIANCE TERMS & CONDITIONS MANAGE DEVICE | Program: Rebill Date:<br>SMA PRO Monthly ACTIVATE |
| acations                 | SMA ESSENTIALS LINKS                        |                                                   |
| ting Al                  | UNITEDBYDZYNE.COM/SMA DOWNLOAD              | CALENDAR JOIN TELEGRAM CHANNEL                    |
| e                        | ONBOARDING PROCESS                          |                                                   |

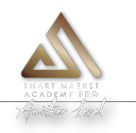

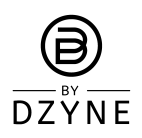

### b) SHOP

- 1. Go to ByDzyne.com.
- 2. Go to the Shop Page.
- 3. Select PRO 20% Kit, Master PRO 20% Kit (\$5,069/2535BV, <u>not available in USA and</u> <u>Ecuador</u>), or SMA PRO Annual.
- 4. Click on Add to Cart.

| United States - English                                                                                                    |                                                                                                    | Your Cart (1)                                          | ×                                                     |
|----------------------------------------------------------------------------------------------------|----------------------------------------------------------------------------------------------------|--------------------------------------------------------|-------------------------------------------------------|
|                                                                                                    | OUR BRAND BD CARES BOS.CL                                                                                                    |                                                        |                                                       |
|                                                                                                    | ** SELL 3, EARN CASH PROMO ** LIMITED TIME ONLY **                                                                                                    | REGULAR DELIVERY (ONE-TIME)                            | BILLED NOW                                            |
| Your cart has been emptied.                                                                                                    |                                                                                                    | SMA PRO Annual Enrollment ×<br>Member: USD \$ 3,069.00 | One-time Item(s): 1<br>One-time Total BV: 1,400.00 BV |
|                                                                                                    | SHOP                                                                                                    | Retail: USD \$ 4,384.00<br>1,400.00 BV - 1 +           | One-time Total Price: \$4,384.00                      |
|                                                                                                    | Category SHOW ALL Sort By                                                                                                    |                                                        |                                                       |
|                                                                                                    | TRAINING                                                                                                    |                                                        |                                                       |
| Sunder MARKET<br>Another Jurel                                                                                                    | SMART MARKET<br>ACADEMY                                                                                                    |                                                        |                                                       |
| SMA PRO Annual Enrollment<br>Retol Price: USD \$4384.00<br>Wholesale Price: USD \$3068.00<br>U400.008V Training<br>1 0 AD TO CATT | SMA (Smort Market Academy)<br>Annual Subscription         SMA (Sm<br>Monthly)           Read Price. USD \$214300         Read Price.           Wholescie Price. USD \$1500.00         Wholescie<br>Wholescie<br>76.0069Y Training         Wholescie<br>0.0009Y 1           Add TO CART         Add TO |                                                        | ALREADY A MEMBER                                      |

- 5. Follow the Checkout process
- 6. Log in to your Back Office to complete setup of SMA PRO
- 7. Answer the Security Question.
- 8. Once logged in, verify your email (make sure it is a valid and current email address to access to your account and your products).
- 9. Now to access SMA PRO.
  - a. In your Back Office, go to My Products > Smart Market Academy. Please note that only after payment verification then the ACTIVATE button will be visible beside your chosen product.
  - b. Complete the SMA Compliance Core Principles (SMA CCP). Read and acknowledge the CCP with your initials and complete watching all the risk management videos.
  - c. After completion of the SMA CCP, go to My Products > Smart Market Academy page and click the ACTIVATE Button to get access to SMA PRO.

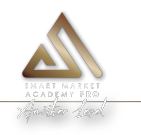

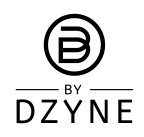

### c) AUTOSHIP

- 1. If you have purchased the SMA PRO 20% Kit and would like to set up an SMA PRO Autoship (\$259/120BV), you can do so in the Back Office.
- 2. Login to your ByDzyne Back Office.
- 3. In the left menu, go to Orders > Autoship.
- 4. Click on Add Autoship and set the renewal date.
- 5. Select SMA PRO.

| D AUTOSHIP                                              | - PRODUCT | S                       |          |          | MULTIPLE PA |
|---------------------------------------------------------|-----------|-------------------------|----------|----------|-------------|
| hip Country:<br>United States<br>Ship Cycle:<br>Bill On | •         | <b>v</b> ] <b>v</b> ]   |          |          |             |
| QTY                                                     | PRODUCT   |                         | PRICE    | RETAIL   | BV          |
|                                                         | +         | SMA PRO                 | \$259.00 | \$370.00 | 120.00      |
|                                                         | +         | SMA Basic               | \$129.00 | \$198.00 | 60.00       |
|                                                         | +         | BD Dream Vacations      | \$129.00 | \$198.00 | 60.00       |
|                                                         | +         | Valimenta               | \$129.00 | \$198.00 | 60.00       |
|                                                         | +         | OMA (Branding Websites) | \$129.00 | \$194.00 | 60.00       |
|                                                         |           |                         |          |          |             |

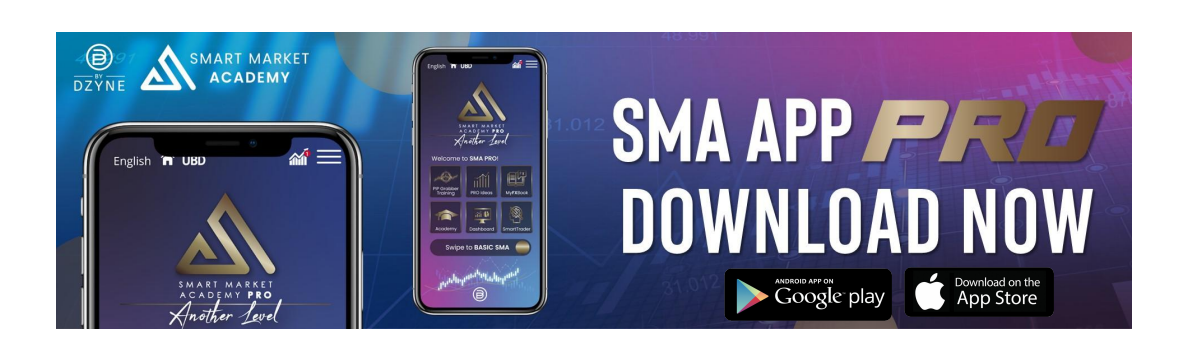

#### Get the complete PRO experience with the SMA App

- 1. Download the SMA App from the <u>Google Play Store</u> or the <u>Apple App Store</u>.
- 2. Login with your ByDzyne login credentials.
- 3. You will land on the SMA Basic Dashboard. Swipe right to access SMA PRO where you will get the full PRO experience with Pip Grabber PRO training, PRO ideas, MYFXBook, SMA Academy, Dashboard, SmartTrader and more!

For more SMA PRO resources:

- a. Visit <u>UnitedByDzyne.com/SMAPRO</u>
- b. Join the <u>SMA Official Telegram Channel</u>

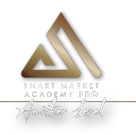

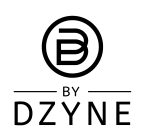

- 2) For current SMA Basic Monthly subscribers
- a) For SMA Basic subscribers not at 20% TVC, you can visit the ByDzyne Shop page to either:
  - i) Purchase SMA PRO Annual (\$3,069/1400BV)
  - ii) Purchase the PRO 20% Kit (\$1,069/535BV)
  - iii) Purchase the Master PRO 20% Kit (\$5,069/2535BV, <u>not available in USA and</u> <u>Ecuador</u>), for one year access to SMA PRO.
  - iv) If you are within you first 4 pay cycles of joining, you can also upgrade to a kit that includes SMA PRO, depending on your original enrollment order.
- b) For SMA Basic subscribers at 20% TVC, you can get SMA PRO via AUTOSHIP through any ONE of the following ways:
  - i) Create a new Autoship order for SMA PRO (\$259/120BV).
  - ii) Go to your existing SMA Basic Autoship order:
    - Click the Upgrade to SMA PRO button in the existing Autoship order (\$259/120BV). You will get access to SMA PRO from your next original rebill date onwards. OR
    - 2) Update your existing Autoship order for SMA PRO monthly rebill. *Here you can also edit your rebill date to the current date to get quicker access to SMA PRO.*

NOTE: Subscribers who have purchased an SMA PRO Autoship/Rebill MUST cancel their current SMA BASIC rebill in the Autoship section of their Back Office.

- c) For SMA Basic subscribers at 20% TVC, you can get SMA PRO via SHOP through any ONE of the following ways:
  - i) Purchase the SMA PRO Monthly Rebill (\$259/120BV).
  - ii) Purchase SMA PRO Annual (\$3,069/1400BV).
  - iii) Purchase the PRO 20% Kit (\$1,069/535BV).
  - iv) Purchase the Master PRO 20% Kit (\$5,069/2535BV, <u>not available in USA and</u> <u>Ecuador</u>), for one year access to SMA PRO.

NOTE: Subscribers who have purchased an SMA PRO Autoship/Rebill MUST cancel their current SMA BASIC rebill in the Autoship section of their Back Office.

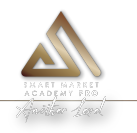

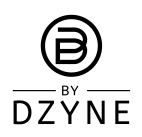

#### **3)** For SMA Basic Multi-Month subscribers Subscribers with SMA 3-months, 6-months, Annual plans, etc. with some months still remaining in their subscription.

- a) For SMA Basic subscribers at 20% TVC you can access SMA PRO via AUTOSHIP through any ONE of the following ways:
  - i) Create new Autoship order for SMA PRO\* (\$129/60BV).
  - ii) Go to your existing SMA Basic Autoship order:
    - Click the Upgrade to SMA PRO button in the existing Autoship order (\$129/60BV). You will get access to SMA PRO from your next original rebill date onwards. OR
    - 2) Update your existing Autoship order for SMA PRO monthly rebill. *Here you can also edit your rebill date to the current date to get quicker access to SMA PRO.*
- The rebill value for the SMA PRO Upgrade will be \$129 until the end of your SMA Basic Plan. The new rebill of \$259 will be <u>automatically billed</u> when the remaining time period is less than 30 days.
- Subcribers who have purchased an SMA PRO Autoship/Rebill MUST cancel their current SMA BASIC rebill in the Autoship section of their Back Office.

### EXAMPLE IN THE NEXT PAGE

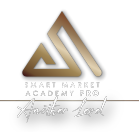

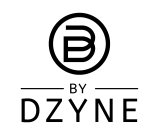

## SMA BASIC ANNUAL EXAMPLE

- Subscriber has purchased the SMA Basic Annual plan in March 3, 2022, which will end on April 3, 2023.
- In this example, they have 4 months from December 3, 2022 before their SMA Basic Annual plan ends.
- On January 16, 2023, after the launch of SMA PRO, the subscriber purchases the SMA PRO Upgrade in Autoship and gets billed the discounted \$129 from January 16 and every month thereafter.
- Since their current SMA Basic Annual plan will end on April 3rd (which is less than 30 days from their previous SMA PRO Monthly Rebill March 16, 2023), the discounted SMA PRO Upgrade price of \$129 will convert to the SMA PRO Monthly Rebill price of \$259 and will be billed at that price every month there after.

|                                  | Dec 3,<br>2022 | Jan 3,<br>2023 |                    | Feb 3,<br>2023 |                    | March 3,<br>2023 |                                                               | April 3,<br>2023 <b>END</b>                             |                                           |
|----------------------------------|----------------|----------------|--------------------|----------------|--------------------|------------------|---------------------------------------------------------------|---------------------------------------------------------|-------------------------------------------|
| SMA BASIC<br>ANNUAL              | PREPAID        | PREPAID        |                    | PREPAID        |                    | PREPAID          |                                                               |                                                         |                                           |
|                                  |                |                | Jan<br>16,<br>2023 |                | Feb<br>16,<br>2023 |                  | March 16,<br>2023                                             |                                                         | April 16,<br>2023                         |
| SMA PRO Upgrade<br>(in Autoship) |                |                | \$129              |                | \$129              |                  | SMA PRO<br>Monthly<br>Rebill<br>starts at<br>\$259            |                                                         | \$259                                     |
|                                  |                |                |                    |                |                    |                  | Automatic (<br>than 30 day<br>price; if 30 d<br>will take eff | if the expira<br>s, it reflects<br>lays or more<br>ect) | tion is less<br>the \$259<br>e, the \$129 |

b) For SMA Basic subscribers at 20% TVC via SHOP through any ONE of the following ways:

- Choose the SMA Basic Upgrade to SMA PRO Plan for 1 month (\$129/60BV) to be rebilled monthly. OR
- 2. Select the **SMA PRO Multi-month Upfront** to get access to SMA PRO for the remaining months of your SMA Basic subscription. In this case, you will pay the discounted SMA PRO upgrade monthly price for all the remaining months upfront at one time and get all the BV upfront at one time.

Price and BV will be based on the number of months remaining on your current subscription. *Example: If you have 3 months remaining in your SMA Basic subscription, in the Shop page you will see a product called SMA PRO 3 Months Upfront for \$387/180BV (\$129/60BV x 3 months).*